Feidhmeannacht na Seirbhíse Sláinte Health Service Executive

## Swiftqueue Monkeypox Solution

## Completing the Vaccination & The Consent and Eligibility From

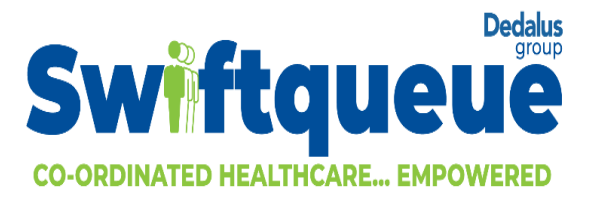

## **Reader Information**

| Title:           | Training Manual                                                                                                    |
|------------------|----------------------------------------------------------------------------------------------------|
| Purpose:         | To demonstrate how to capture the Consent and<br>Eligibility, capture the vaccination information and<br>complete the appointment |
| Author:          | Rebecca Packham                                                                                                    |
| Reviewed by:     | Patrick McGrane                                                                                                    |
| Publication Date | September 2022                                                                                                    |
| Target Audience  | Monkeypox Ops Administrators & Vaccinators                                                                                        |
| Version          | 1.0                                                                                                    |
|                  | Issued                                                                                                    |

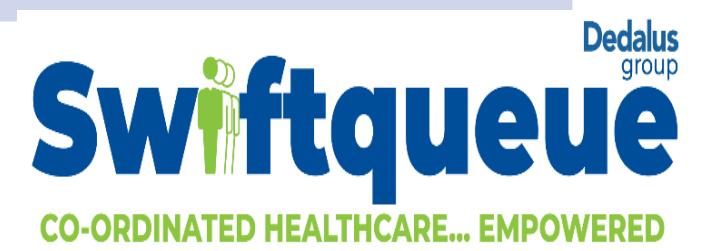

Gathering the Point of Care Information such as Consent and Validation of Eligibility & Completing the Vaccination

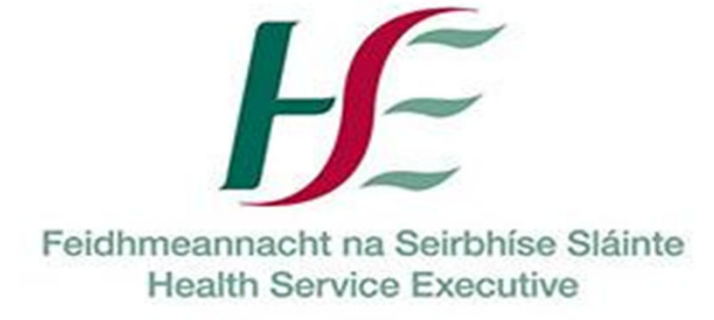

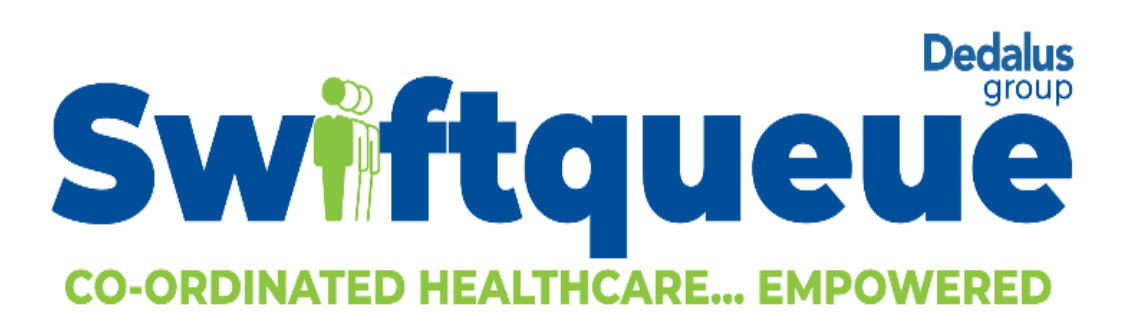

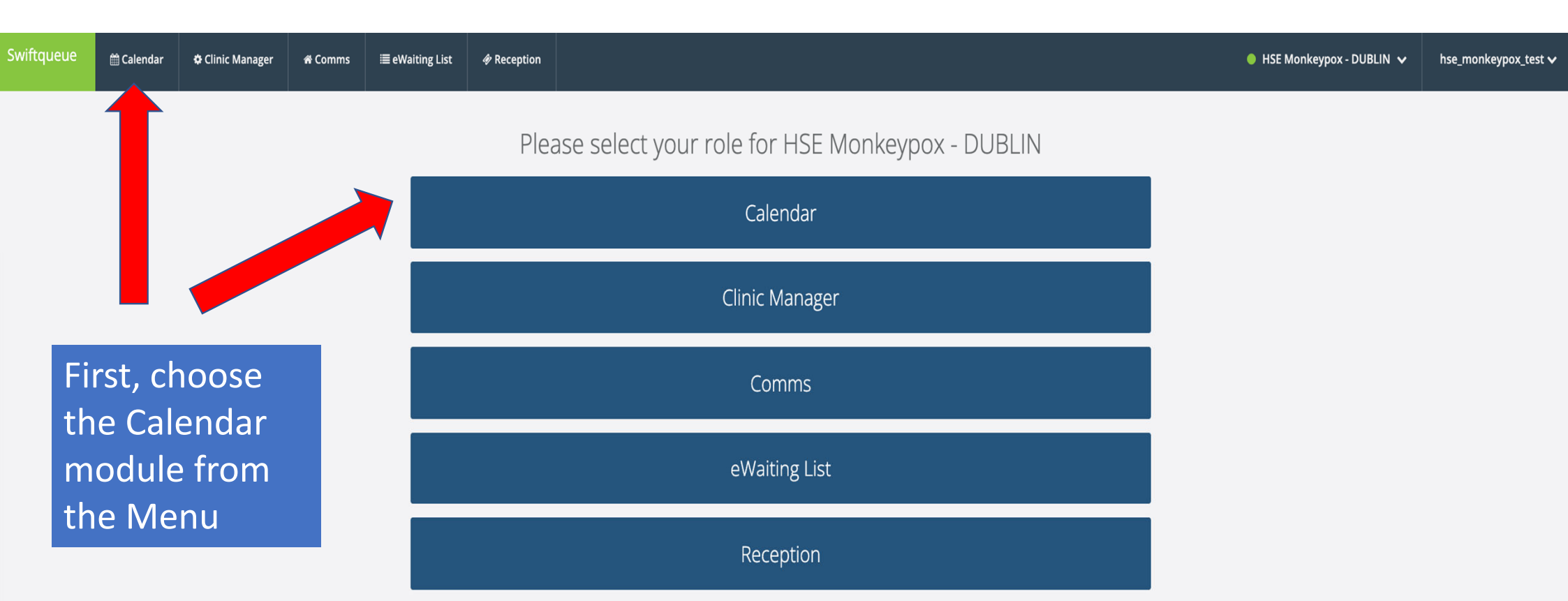

| Swiftqueue                                          | 🛗 Calendar 🥾 Call Centre 🔅 Clinic Manager 🦛 Comms 🗮 e                                           | Waiting List 🛷 Reception |                           |         | Citywest Monkeypo: | x Vaccination Clinic 🗸 | sq_hse_monkeypox 🗸 |
|-----------------------------------------------------|-------------------------------------------------------------------------------------------------|--------------------------|---------------------------|---------|--------------------|------------------------|--------------------|
| <ul> <li>Fri, S</li> </ul>                          | September 16th 2022 (>) (2) (C) All Clinics<br>Ma                                               | anage Clinic Preferences |                           | Export  | Today              | Ë                      | Day +              |
| 13:35 ©<br>13:40 ©<br>13:45 ©<br>13:55 ©<br>14:00 © | Before you can proceed<br>to the calendar, you wil<br>be asked to select the<br>correct vaccine |                          |                           |         |                    |                        |                    |
| 14:25 ©<br>14:30 ©<br>14:35 ©<br>14:40 ©            | Select Vaccine<br>Select the vaccine Manufacturer<br>Bavarian Nordic - IMVANEX 0.5ML            |                          | Back<br>Use the drop down | Select  |                    |                        |                    |
| 14:45 ©<br>14:55 ©<br>15:00 ©<br>15:05 ©            |                                                                                                 |                          | view all available c      | options |                    |                        |                    |

| Swiftqueue                 | 🛗 Calendar 🕓 Call Centre | Sclinic Manager 🛛 🕸 Comms                                                                                                    | i≣ eWaiting List                 | Reception    |                             | Citywest Monkeypox Vacci | nation Clinic 🗸 | sq_hse_monkeypox 🗸 |
|----------------------------|--------------------------|----------------------------------------------------------------------------------------------------|----------------------------------|--------------|-----------------------------|--------------------------|-----------------|--------------------|
| <ul> <li>Fri, 9</li> </ul> | September 16th 2022      | > (2) C All Clinics                                                                                                    |                                  | ▼<br>Prences | You will the                | n need to                | ĉ               | Day +              |
| 3:35 O<br>3:40 O           |                          |                                                                                                    |                                  |              | select the co<br>batch numb | orrect<br>er with        |                 |                    |
| 3:45 ©<br>3:50 ©<br>3:55 © |                          |                                                                                                    |                                  |              | the correspo<br>use-by date | , that will              |                 |                    |
| 4:00 📀                     |                          | Select Vaccine                                                                                                    |                                  |              | for the vacc                | n used<br>ination        |                 |                    |
|                            |                          | Select the vaccine batch<br>FDP00006 - Use by date 18/<br>FDP00006 - Use by date 05/<br>FDP00006 - Use by date 05/<br>FDP00006 - Use by date 05/ | 08/22<br>09/22<br>09/22<br>10/22 | _            | Select                      |                          |                 |                    |
| 4:25 🕑                     |                          | FDP00006- Use by date 20/                                                                                                    | 10/22                            |              |                             |                          |                 |                    |
| 4:30 🕑                     |                          |                                                                                                    |                                  |              |                             |                          |                 |                    |
| 14:35 O                    |                          |                                                                                                    |                                  |              |                             |                          |                 |                    |
| 14:40 O                    |                          |                                                                                                    |                                  |              |                             |                          |                 |                    |
| 14:50 <b>O</b>             |                          |                                                                                                    |                                  |              |                             |                          |                 |                    |
| 4:55 O                     |                          |                                                                                                    |                                  |              |                             |                          |                 |                    |
| 5:00 🕑                     |                          |                                                                                                    |                                  |              |                             |                          |                 |                    |
| 15:05 ④                    |                          |                                                                                                    |                                  |              |                             |                          |                 |                    |

|                                                                                                    | 🋗 Calendar | <b>℄</b> Call Centre | Clinic Manager                 |                                      |                              |               |                                                                    |    |             | Citywest Monkeypo | Vaccination Clinic 🗸 |       |
|----------------------------------------------------------------------------------------------------|------------|----------------------|--------------------------------|--------------------------------------|------------------------------|---------------|--------------------------------------------------------------------|----|-------------|-------------------|----------------------|-------|
| 🔹 Fri, I                                                                                                    | September  | 16th 2022            | > © (c)                        |                                      |                              | •<br>ierences |                                                                    |    | Export<br>& |                   | Ċ                    | Day - |
| 3:35     O       3:40     O       3:45     O       3:50     O       3:55     O                                                                                                    |            |                      |                                |                                      |                              |               |                                                                    |    |             |                   |                      |       |
| 4:00 O                                                                                                    |            |                      | Select Va<br>Please confirm th | <b>BCCINE</b><br>nat the following e | xpiry date <b>30/09/2025</b> | is correct:   |                                                                    | [, | ło Yes      |                   |                      |       |
| 1:25       Image: Constraint of the second second sec |            |                      |                                |                                      |                              |               | astly, you will<br>eed to<br>onfirm the<br>xpiry date is<br>orrect |    |             |                   |                      |       |

| Swiftqueue  | 🛗 Calendar 🗢 Clinic Manager | <b>ኆ</b> Comms | ≣ eWaiting List                                      | Reception           |          |           |        | HSE Monk | eypox - DUBLIN 🗸 | hse_monkeypox_test |
|-------------|-----------------------------|----------------|------------------------------------------------------|---------------------|----------|-----------|--------|----------|------------------|--------------------|
| < We        | d, August 31st 2022 🔹       | c c            | All Clinics                                          |                     |          | [         | Export | Today    | Ě                | Day 🕶              |
|             |                             |                | All Clinics                                          |                     |          |           | છ      |          |                  |                    |
| 9:30 Ø      |                             |                | Citywest Vaccination Cli<br>Citywest Vaccination Cli | nic<br>nic - MOBILE |          |           |        |          |                  |                    |
| 9:35 O      |                             |                | GMHS Vaccination Clinic                              | -                   | Nevt vo  | ou shoul  | d      |          |                  |                    |
| 9:40 🕑      |                             |                |                                                      |                     |          |           |        |          |                  |                    |
| 9:45 🕑      |                             |                |                                                      |                     | select y | our ciini | С      |          |                  |                    |
| 9:50 0      |                             |                |                                                      |                     | from th  | e drop c  | lown   |          |                  |                    |
| 9.55 O      | 39051 Rvan Gmail DNA        |                |                                                      |                     | menu s   | hown he   | ere    |          |                  |                    |
| 0:05 📀      |                             |                |                                                      |                     |          |           |        |          |                  |                    |
| 0:10 📀      |                             |                |                                                      |                     |          |           |        |          |                  |                    |
| 0:15 🥑      |                             |                |                                                      |                     |          |           |        |          |                  |                    |
| 0:20 🧿      |                             |                |                                                      |                     |          |           |        |          |                  |                    |
| 0:25 📀      | 20161 Part Pand             |                |                                                      |                     |          |           |        |          |                  |                    |
| 0:30 0 117  | S946J Bert Burlu            |                |                                                      |                     |          |           |        |          |                  |                    |
| 0:40 O      |                             |                |                                                      |                     |          |           |        |          |                  |                    |
| 0:45 🕑      |                             |                |                                                      |                     |          |           |        |          |                  |                    |
| 0:50 📀      |                             |                |                                                      |                     |          |           |        |          |                  |                    |
| 0:55 📀      |                             |                |                                                      |                     |          |           |        |          |                  |                    |
| 1:00 🧿 [117 | 3816] TestPH Testing        |                |                                                      |                     |          |           |        |          |                  |                    |
| 1:05 🖸      |                             |                |                                                      |                     |          |           |        |          |                  | +                  |

|                            | 🛗 Calendar 🛛 💪 Call Centr | e 🔅 Clinic Manager |             |                    |          | Citywest Monkeypox Vaccination Clinic                             |       |
|----------------------------|---------------------------|--------------------|-------------|--------------------|----------|-------------------------------------------------------------------|-------|
| <ul> <li>Fri, S</li> </ul> | September 16th 202        | 2 > © C            | All Clinics | Manage Clinic Pref | ferences | You will be asked to confirm the vaccine, batch number and expiry | Day + |
| 13:35 0                    |                           |                    |             |                    |          | date every time you change                                        |       |
| 13:40 🖸                    |                           |                    |             |                    |          | This is so the correct vaccine                                    |       |
| 13:45 O                    |                           |                    |             |                    |          | details are captured against the                                  |       |
| 13:55 O                    |                           |                    |             |                    |          | appointment.                                                      |       |

 $\sim$ 

Select Vaccine

Select the vaccine Manufacturer

Bavarian Nordic - IMVANEX 0.5ML

| Back | Select |
|------|--------|

| 14.50 0 |  |
|---------|--|
| 14:35 🕑 |  |
| 14:40 @ |  |
| 14:45 🕑 |  |
| 14:50 🕑 |  |
|         |  |

15:00 🕑

15:05 0

| Swiftqueue | 🛗 Calendar  | 🜣 Clinic Manager | <del>ଜ</del> Comms | ≣ eWaiting List      | Reception                 |         |  |  |  |      |   | • i   | SE Mon | nkeypox - DUBLIN 🗸 | hse_mo | nkeypox_tes      | st 🗸 |
|------------|-------------|------------------|--------------------|----------------------|---------------------------|---------|--|--|--|------|---|-------|--------|--------------------|--------|------------------|------|
| < Wed      | , August 31 | st 2022 🔹        | a c                | Citywest Vaccination | Clinic                    | Ŧ       |  |  |  | Expo | t | Today |        | Ë                  |        | Day <del>-</del> |      |
|            |             |                  |                    | N                    | lanage Consultant Prefere | erences |  |  |  | ঙ    |   |       |        |                    |        |                  | \$   |

| All Day | ay                         |                      |  |
|---------|----------------------------|----------------------|--|
| 10:00 🕑 | 2 [1173905] Ryan Gmail DNA |                      |  |
| 10:30 O | 2 [1173946] Bert Bond      |                      |  |
| 11:00 🕑 | [1173816] TestPH Testing   |                      |  |
| 11:30 🕑 | ٥                          |                      |  |
| 12:00 0 | ٥                          | Click on the         |  |
| 12:30 🕑 | ٥                          | appointment you wish |  |
| 13:00 0 | ۰ ـ                        | to attend/view       |  |
| 13:30 O | ٥                          |                      |  |
| 14:00 🕑 | ٥                          |                      |  |
| 14:30 O | ٥                          |                      |  |
| 15:00 🕑 | ٥                          |                      |  |
| 15:30 🛛 | ٥                          |                      |  |

| Swiftqueue                                | 🛗 Calendar 💠 Clinic Manager 🌴 Comms                                | ≣ eWaiting List                                             |                      |                                                                                | HSE Mon             | ikeypox - DUBLIN 🗸                         | hse_monkeypox_test 🗸 |
|-------------------------------------------|--------------------------------------------------------------------|-------------------------------------------------------------|----------------------|--------------------------------------------------------------------------------|---------------------|--------------------------------------------|----------------------|
| < We                                      | ed, August 31st 2022 🕠 🥑 🤆                                         | Citywest Vaccination Clinic   Manage Consultant Preferences |                      | Export                                                                         | Today               | Ë                                          | Day -                |
| All Day                                   |                                                                    |                                                             |                      | DETAILS PATIENT                                                                | Appointmer          | nt Details 🙁                               |                      |
| 0:00 O [117<br>0:30 O [117<br>1:00 O [117 | 73905] Ryan Gmail DNA<br>73946] Bert Bond<br>73816] TestPH Testing |                                                             |                      | Patient Attendance: 1                                                          | 00%                 |                                            |                      |
| 1:30 Ø<br>2:00 Ø                          |                                                                    |                                                             |                      | <ul> <li>Wednesday 31st A</li> <li>(No comments)</li> <li>Bert Bond</li> </ul> | ugust 2022 at 10:30 |                                            |                      |
| 2:30 O<br>3:00 O                          |                                                                    | This will ope<br>appointmer                                 | en the<br>It details | 안 Post Exposure - D<br>♥ 353858627995<br>₩ 29/08/1950                          | ose 1               |                                            |                      |
| 3:30 O<br>4:00 O<br>4:30 O                |                                                                    | To update/c                                                 | omplete              | —<br>MRN: 1173946<br>Check in code: 53601                                      | 2                   |                                            |                      |
| 5:00 ©<br>5:30 ©                          |                                                                    | the consent<br>form, click h                                | & eligibility<br>ere | Dpen Co                                                                        | Available f         | forms to fill<br>ose 1/ Post Exposure Prop | ihylaxis) form       |
|                                           |                                                                    |                                                             |                      | Attending<br>Reset Patient                                                     |                     |                                            |                      |
|                                           |                                                                    |                                                             |                      | Record DNA                                                                     |                     |                                            |                      |

| Swiftqueue | 🛗 Calendar        | 💠 Clinic Manager | 术 Comms | ≣ eWaiting List      | Reception           | Consent & Eligibility Form (Dose 1           | I / Post Exposure × |                       | HSE Mor                 | ikeypox - DUBLIN 😺 | hse_monkeypox_test |
|------------|-------------------|------------------|---------|----------------------|---------------------|----------------------------------------------|---------------------|-----------------------|-------------------------|--------------------|--------------------|
| < W        | ed, August 31     | st 2022 🕟        | a c     | Citywest Vaccination | Clinic              | Prophylaxis)                                 |                     | Export                |                         | Ö                  | Day <del>-</del>   |
|            |                   |                  |         | N                    | lanage Consultant F | Is this appointment for an adult or child? * | * required fields   | (%)                   |                         |                    |                    |
| All Day    |                   |                  |         |                      |                     | <ul><li>Adult</li><li>Child</li></ul>        |                     |                       | Appointme               | nt Details 😠       |                    |
| :00 @ [11  |                   | i DNA            |         |                      |                     | Submit Details                               |                     | DETAILS PA            | IENT FLOW ACTIVITY      | REFERRAL           |                    |
| :30 🧿 [11  | 73946] Bert Bond  |                  |         |                      |                     |                                              |                     | Patient Attendan      | e: 100%                 |                    |                    |
| :00 🧿 [11  | 73816] TestPH Tes | sting            |         |                      |                     |                                              |                     |                       |                         |                    |                    |
| :30 @      |                   |                  |         | 1 11                 |                     |                                              | × Close             | 💾 Wednesday 3         | st August 2022 at 10:30 |                    |                    |
| ·00 @      | – Fir             | ist, cho         | ose v   | vhethe               | r                   |                                              |                     | 📿 (No comment         | 5)                      |                    |                    |
|            | thi               | is anno          | intm    | ont is f             | or                  |                                              |                     | 🔒 Bert Bond           |                         |                    |                    |
| :30 🖸      | CI II             | is appo          |         |                      |                     |                                              |                     | 양 Post Exposure       | - Dose 1                |                    |                    |
| :00 ④      | an                | adult            | or chi  | ild                  |                     |                                              |                     | <b>\$</b> 35385862799 | 5                       |                    |                    |
| :30 🧿      |                   |                  |         |                      |                     |                                              |                     | ₩ 29/08/1950          |                         |                    |                    |
| :00 @      |                   |                  |         |                      |                     |                                              |                     | MRN: 1173946          |                         |                    |                    |
|            |                   |                  |         |                      |                     |                                              |                     | Check in code: 53     | 6012                    |                    |                    |
| :30 @      |                   |                  |         |                      |                     |                                              |                     |                       | Available               | forms to fill      |                    |
| :00 @      |                   |                  |         |                      |                     |                                              |                     | Dpe 🖿                 |                         |                    | phylaxis) form     |
| :30 📀      |                   |                  |         |                      |                     |                                              |                     |                       |                         |                    |                    |
|            |                   |                  |         |                      |                     |                                              |                     | Attending             |                         |                    |                    |
|            |                   |                  |         |                      |                     |                                              |                     | Reset Patient         |                         |                    |                    |
|            |                   |                  |         |                      |                     |                                              |                     | Record DNA            |                         |                    |                    |
|            |                   |                  |         |                      |                     |                                              |                     | Control               |                         |                    |                    |

|                                     |                                                                                | מעמוגן מג טפנפוחוחפט אץ מ געונמטופ חפמונווכמים ע |
|-------------------------------------|--------------------------------------------------------------------------------|--------------------------------------------------|
|                                     | Le 🛗 Calendar Call Centre 💠 Clinic Manager 🏶 Comms 🔳 eWaiting List 🛷 Reception | ⊖ Yes                                            |
|                                     |                                                                                | ⊖ No                                             |
| <ul> <li>Image: A matrix</li> </ul> | Thu, September 8th 2022 () (c) All Clinics +                                   | Do you have history of keloid scar formation? *  |
|                                     | Manage Clinic Preferences                                                      | O Yes                                            |
|                                     |                                                                                | I consent to receiving a course of MVA-BN vaccin |
| :40 @                               |                                                                                | apart) as determined by a suitable healthcare p  |
| ·45 Ø                               |                                                                                | ⊖ Yes                                            |
| .45 0                               |                                                                                | O No                                             |
| :50 @                               |                                                                                | Date *                                           |
| :55 @                               |                                                                                | aa/mm/yyyy                                       |
| 2:00 0                              |                                                                                | Dose *                                           |
| :05 Ø                               |                                                                                | First Dose                                       |
|                                     |                                                                                | Vaccination type *                               |
| :10 0                               |                                                                                | Pre exposure prophylaxis                         |
| 2:15 Ø                              |                                                                                | Are you comfortable being contacted for resear   |
| 2:20 0                              |                                                                                | ⊖ Yes                                            |
| 2:25 0                              | This will dotorming the                                                        | Prescriber Name *                                |
| 20.0                                |                                                                                |                                                  |
|                                     | appropriato form                                                               |                                                  |
| 2:35 0                              | appropriate form.                                                              | Prescriber PIN or MCRN *                         |
| 2:40 @                              |                                                                                |                                                  |
| 2:45 0                              |                                                                                | Name of Vaccinator *                             |
| -50 0                               | Novt complete the                                                              |                                                  |
|                                     | Next, complete the                                                             | Vaccinator Pin or MCRN *                         |
| :55 0                               | auastions and when you are                                                     |                                                  |
| 3:00 Ø                              | questions and when you are                                                     | Referral outcome *                               |
| :05 Ø                               | hanny with your responses                                                      | Vaccinated                                       |
| 8:10 Ø                              | nappy with your responses                                                      | Declined     Contraindicated for Vaccination     |
| 15 0                                | hit (Submit Dotaile                                                            | <ul> <li>Deferred</li> </ul>                     |
|                                     |                                                                                | <ul> <li>Previously Vaccinated</li> </ul>        |
| 3:20 Ø                              |                                                                                | Submit Details                                   |
| 1:25 O                              |                                                                                |                                                  |
| :30 Ø                               |                                                                                |                                                  |
| :35 @                               |                                                                                |                                                  |
|                                     |                                                                                |                                                  |

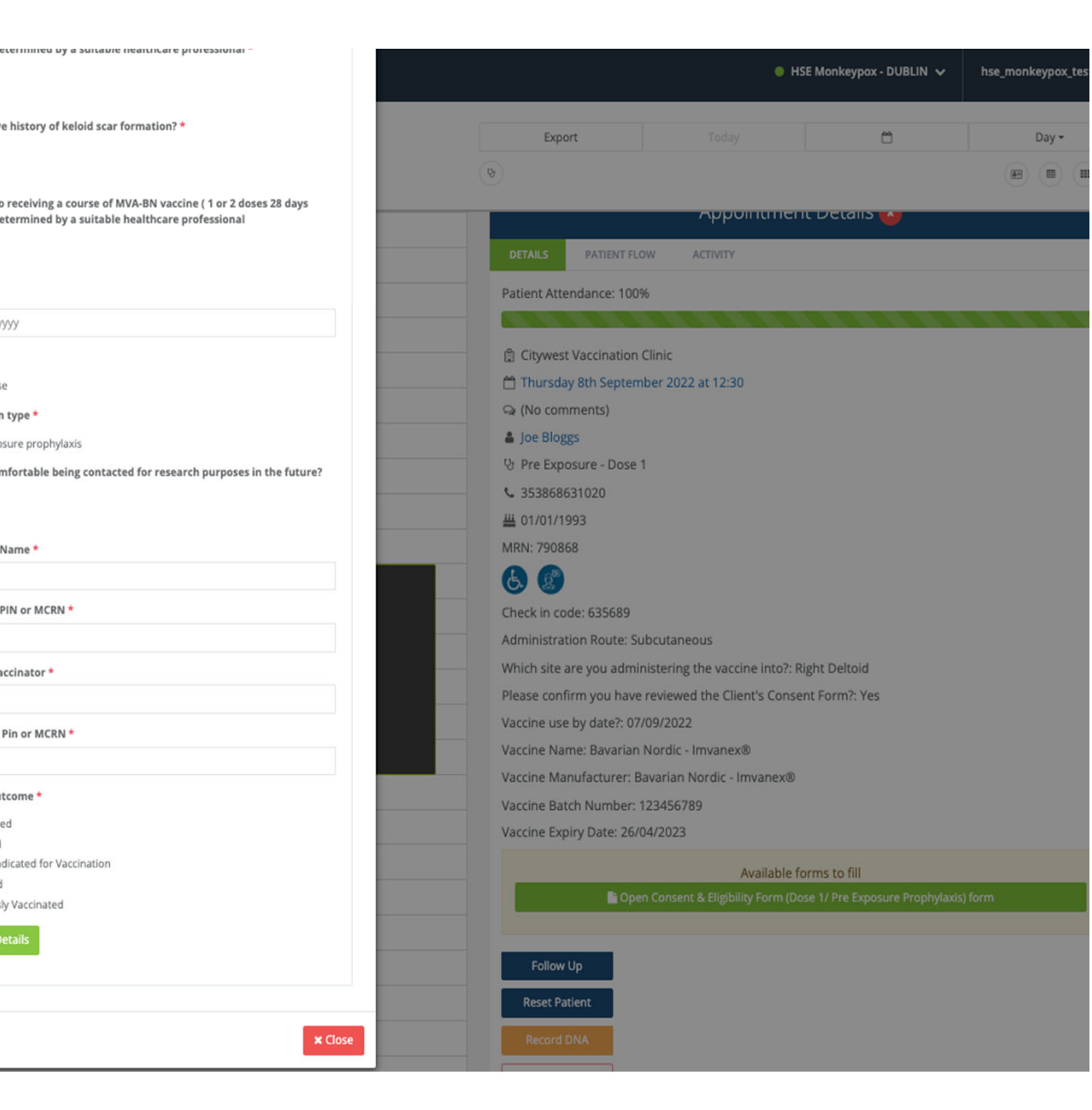

| Swiftqueue 🖆 Calendar 🔍 Call Centre 🗢 Clinic Manager 🛪 Comms 🔳 eWaiting List 🏾 & Reception                                                                                                    |                                                                                                    | •                                                                                                    | HSE Monkeypox - DUBLIN 🗸                           | hse_monkeypox_test |
|----------------------------------------------------------------------------------------------------|----------------------------------------------------------------------------------------------------|----------------------------------------------------------------------------------------------------|----------------------------------------------------|--------------------|
| Thu, September 8th 2022 > c Al Clinics  Manage Clinic Preferences                                                                                                    | Export                                                                                                    | Today                                                                                                    | Ċ                                                  | Day +              |
| 55 0   00   05 0   10 0   15 0   20 0   20 0   20 0   20 0   20 0   20 0   20 0   20 0   20 0   20 0   20 0   20 0   20 0   20 0   20 0   20 0   20 0   20 0   20 0   20 0   20 0   20 0   20 0   20 0   20 0   20 0   20 0   20 0   20 0   20 0   20 0   20 0   20 0   20 0   20 0   20 0   20 0   20 0   20 0   20 0   20 0   20 0   20 0   20 0   20 0   20 0   20 0   20 0   20 0   20 0   20 0   20 0   20 0   20 0   20 0   20 0   20 0   20 0   20 0   20 0   20 0   20 0   20 0   20 0   20 0   20 0   20 0   20 0   20 0   20 0   20 0   20 0   20 0   20 0   20 0   20 0   20 0 </td <td>DETAILS       PATIENT FLOW         Patient Attendance: 100%            <sup>⊕</sup> Citywest Vaccination Clim             <sup>⊕</sup> Thursday 8th September             <sup>⊕</sup> Invision Vaccination Clim             <sup>⊕</sup> Thursday 8th September             <sup>⊕</sup> Invision Vaccination Clim             <sup>⊕</sup> Joe Bloggs             <sup>⊕</sup> Pre Exposure - Dose 1             <sup>⊕</sup> Joe Bloggs             <sup>⊕</sup> Origination Vaccination Vaccination Vaccination             <sup>⊕</sup> Onsent &amp; Eligibility Form             Administration Route: Subco             Vaccine use by date?: 07/09/             Vaccine Name: Bavarian Norv             Vaccine Manufacturer: Bava          Vaccine Batch Number: 123.</td> <td>ACTIVITY<br/>ACTIVITY<br/>nic<br/>rr 2022 at 12:30<br/>n (Dose 1/ Pre Exposure Pro<br/>utaneous<br/>tering the vaccine into?:<br/>viewed the Client's Cons<br/>V/2022<br/>prdic - Invanex®<br/>arian Nordic - Invanex®<br/>ta56789</td> <td>pphylaxis) Form<br/>Right Deltoid<br/>ent Form?: Yes</td> <td></td> | DETAILS       PATIENT FLOW         Patient Attendance: 100% <sup>⊕</sup> Citywest Vaccination Clim <sup>⊕</sup> Thursday 8th September <sup>⊕</sup> Invision Vaccination Clim <sup>⊕</sup> Thursday 8th September <sup>⊕</sup> Invision Vaccination Clim <sup>⊕</sup> Joe Bloggs <sup>⊕</sup> Pre Exposure - Dose 1 <sup>⊕</sup> Joe Bloggs <sup>⊕</sup> Origination Vaccination Vaccination Vaccination <sup>⊕</sup> Onsent & Eligibility Form             Administration Route: Subco             Vaccine use by date?: 07/09/             Vaccine Name: Bavarian Norv             Vaccine Manufacturer: Bava          Vaccine Batch Number: 123. | ACTIVITY<br>ACTIVITY<br>nic<br>rr 2022 at 12:30<br>n (Dose 1/ Pre Exposure Pro<br>utaneous<br>tering the vaccine into?:<br>viewed the Client's Cons<br>V/2022<br>prdic - Invanex®<br>arian Nordic - Invanex®<br>ta56789 | pphylaxis) Form<br>Right Deltoid<br>ent Form?: Yes |                    |
| 30 0<br>35 0                                                                                                    | Vaccine Expiry Date: 26/04/2                                                                                                    | 2023<br>Available f                                                                                                    | orms to fill                                       |                    |

|        |        | <b>飾 Calendar</b> | 5. Call Centre   | & Clinic Manager | # Comms     | ■ eWaiting List         | & Reception |                                                      |
|--------|--------|-------------------|------------------|------------------|-------------|-------------------------|-------------|------------------------------------------------------|
|        |        |                   |                  | + cillic manager |             |                         |             | Consent & Eligibility Form (Dose 1/ Pre Exposure     |
| <      | Thu,   | Septembe          | er 8th 2022      | > (a) (c)        | All Clinics |                         | *           | Prophylaxis)                                         |
|        |        |                   |                  |                  | M           | lanage Clinic Preferenc | es          |                                                      |
|        |        |                   |                  |                  |             |                         |             | Appointment Info:                                    |
| 1:50 0 |        |                   |                  |                  |             |                         |             | Joe Bloggs                                           |
| 1:55 🕐 |        |                   |                  |                  |             |                         |             | 상 Pre Exposure - Dose 1                              |
| 2:00 📀 |        |                   |                  |                  |             |                         |             | <u>#</u> 01/01/1993                                  |
| 2:05 Ø |        |                   |                  |                  |             |                         |             |                                                      |
| 2:10 Ø |        |                   |                  |                  |             |                         |             | Update History:                                      |
| 2:15 0 |        |                   |                  |                  |             |                         |             | No apoates tound                                     |
| 2:20 🔿 |        |                   |                  |                  |             |                         |             | Is this appointment for an adult or child?           |
| 2:25 0 |        |                   |                  |                  |             |                         |             | Adult                                                |
| 2:30 0 | [79086 | 58] Joe Bloggs    | - Completed at 1 | 7:44             | _           |                         | _           | Client Details                                       |
| 2:35 0 |        |                   |                  |                  |             |                         |             | 01/01/1993 Male                                      |
| 2:40 0 |        |                   |                  |                  |             |                         |             | PPSN                                                 |
| 2.40 0 |        |                   |                  |                  |             |                         |             | e<br>What is your sexual orientation?                |
| 2:45 0 |        |                   |                  |                  |             |                         |             | What is your Ethnicity?                              |
| 2:50 0 |        |                   |                  |                  |             |                         |             | What is your main spoken language?                   |
| 2:55 O |        |                   |                  |                  |             |                         |             | Mobile Phone Number Ext:                             |
| 3:00 Ø |        |                   |                  |                  |             |                         |             | +353                                                 |
| 3:05 O |        |                   |                  |                  |             |                         |             | e                                                    |
| 3:10 0 |        |                   |                  |                  |             |                         |             | Email address                                        |
| 3:15 @ |        |                   |                  |                  |             |                         |             | Consent provided in best interest by (If Applicable) |
| 2:20 0 |        |                   |                  |                  |             |                         |             | In best interest name                                |
| 5.20 0 |        |                   |                  |                  |             |                         |             | In best interest relationship type                   |
| 3:25 0 |        |                   |                  |                  |             |                         |             | in best interest contact number                      |
| 3:30 @ |        |                   |                  |                  |             |                         |             | GP Address: Line 1                                   |
| 3:35 Ø |        |                   |                  |                  |             |                         |             | GP Address: Line 2                                   |
| 3:40 O |        |                   |                  |                  |             |                         |             | GP Address: Town                                     |

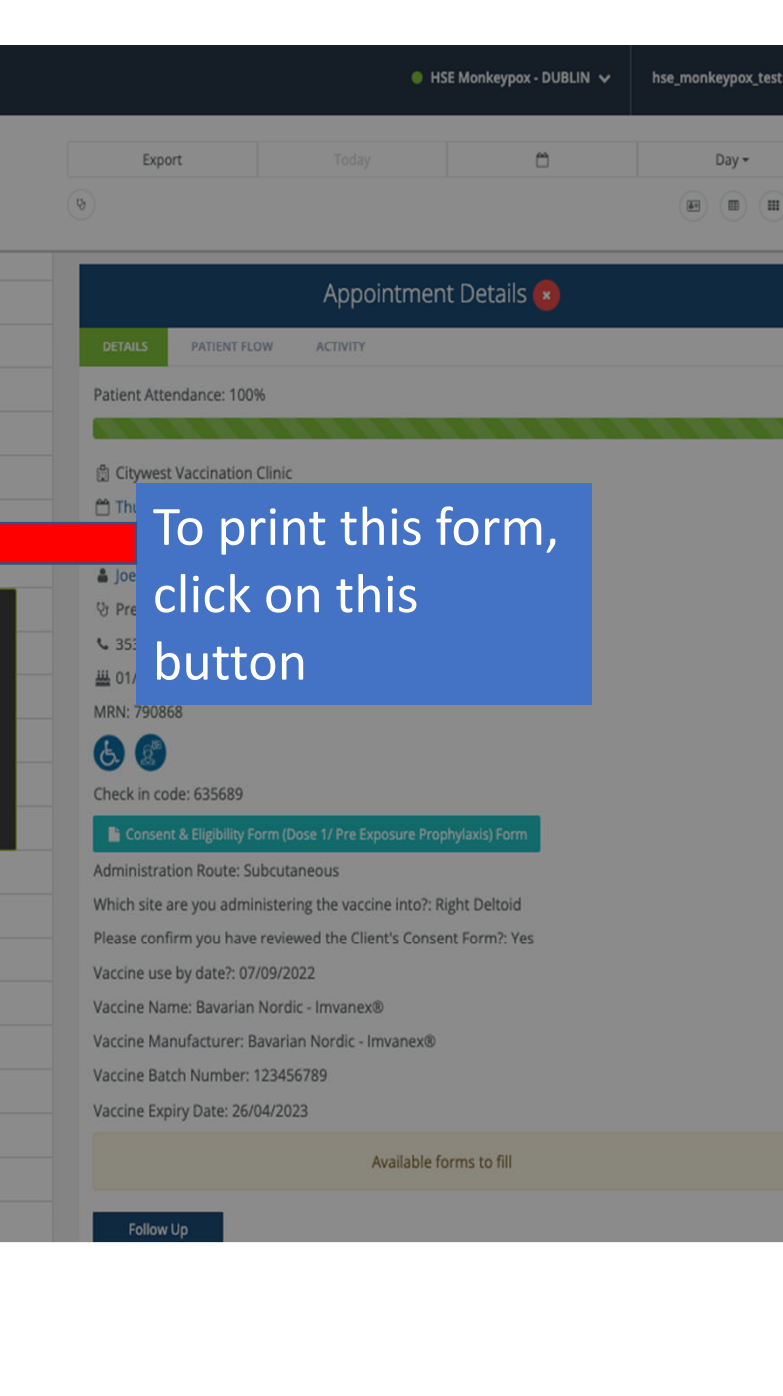

| Swiftqueue                   | 🛗 Calendar 🛛 🌣 Clinic Manager         | <b>#</b> Comms i≣ eWaiti | ng List 🔌 Reception                              |                        |   |                                                                            | HSE Monkeypox - DUBLI                                                         | N 🗸 hse_monkeypox_test 🗸 |
|------------------------------|---------------------------------------|--------------------------|--------------------------------------------------|------------------------|---|----------------------------------------------------------------------------|-------------------------------------------------------------------------------|--------------------------|
| < Wec                        | l, August 31st 2022 🕟                 | Citywest Va              | ccination Clinic   Manage Consultant Preferences |                        | [ | Export<br>&                                                                | Today 💾                                                                       | Day-                     |
| All Day                      | 9051 Rvan Gmail DNA                   |                          |                                                  |                        |   | DETAILS PATIEN                                                             | Appointment Details                                                           | 8                        |
| 0:30 O [1173<br>1:00 O [1173 | 946] Bert Bond<br>816] TestPH Testing |                          |                                                  |                        |   | Patient Attendance:                                                        | 100%                                                                          |                          |
| 1:30 O<br>2:00 O<br>2:30 O   |                                       |                          |                                                  |                        |   | Wednesday 31st  (No comments) Bert Bond  Pr Post Exposure - 1              | August 2022 at 10:30                                                          |                          |
| 3:00 Ø<br>3:30 Ø             |                                       |                          | To mark th                                       | e<br>nt as             |   | <ul> <li>353858627995</li> <li>29/08/1950</li> <li>MRN: 1173946</li> </ul> |                                                                               |                          |
| 4:00 ②<br>4:30 ②<br>5:00 ②   |                                       |                          | Complete,<br>green 'Atte                         | click on the<br>nding' |   | Check in code: 5360                                                        | 12<br>Available forms to fill<br>onsent & Eligibility Form (Dose 1/ Post Expo | sure Prophylaxis) form   |
| 5:30 Ø                       |                                       |                          | button                                           |                        |   | Attending                                                                  |                                                                               |                          |
|                              |                                       |                          |                                                  |                        |   | Reset Patient Record DNA Cancel                                            |                                                                               |                          |

| Swiftqueue                                                                           | 🛗 Calendar      | ኈ Call Centre | 🗘 Clinic Manager | র্ল Comms        | 🔳 eWaiting List        | @ Reception                    |                               |          |                                                                                               | HSE Monkeypo                                                                              | x-DUBLIN 🗸                                   | hse_mo         | onkeypo | ox_test ✔ |
|--------------------------------------------------------------------------------------|-----------------|---------------|------------------|------------------|------------------------|--------------------------------|-------------------------------|----------|-----------------------------------------------------------------------------------------------|-------------------------------------------------------------------------------------------|----------------------------------------------|----------------|---------|-----------|
| < Thu                                                                                | , Septembe      | er 8th 2022   | ) © C            | All Clinics<br>M | anage Clinic Preferenc | •<br>ces                       |                               |          | Export<br>&                                                                                   | Today                                                                                     | Ë                                            |                | Day     |           |
| 12:10 @                                                                              |                 |               |                  |                  |                        |                                |                               |          |                                                                                               | Atten                                                                                     | ding 🙁                                       |                |         |           |
| 12:15 Ø<br>12:20 Ø                                                                   |                 |               |                  |                  |                        |                                |                               |          |                                                                                               | Cannot                                                                                    | complete                                     |                |         |           |
| 12:25 ©<br>12:30 ©<br>12:35 ©<br>12:40 ©<br>12:45 ©<br>12:55 ©<br>13:00 ©<br>13:05 © | 368] Joe Bloggs |               |                  |                  | You<br>rec<br>que      | u will t<br>ord a f<br>estions | hen need t<br>few short<br>s. | .0       | Administration Subcutaneou Which site are Left Deltoid Please confirm Yes O No Vaccine use by | Route<br>s O Intradermal<br>you administering t<br>you have reviewed<br>date?<br>Cancel X | he vaccine into<br>the Client's Co<br>Save ✓ | ?<br>nsent For | m?      | ~         |
| 13:10 Ø                                                                              |                 |               |                  |                  | On                     | ce you                         | i are happy                   | / with   |                                                                                               |                                                                                           |                                              |                |         |           |
| 13:15 Ø                                                                              |                 |               |                  |                  | γοι                    | ur resp                        | onses, clic                   | k 'save' |                                                                                               |                                                                                           |                                              |                |         |           |
| 13:20 Ø                                                                              |                 |               |                  |                  |                        | Quest                          | ions must l                   | be       |                                                                                               |                                                                                           |                                              |                |         |           |
| 13:25 @                                                                              |                 |               |                  |                  | ans                    | swered                         | 4                             |          |                                                                                               |                                                                                           |                                              |                |         |           |
| 13:30 Ø                                                                              |                 |               |                  |                  |                        |                                |                               |          |                                                                                               |                                                                                           |                                              |                |         |           |
| 13:40 Ø                                                                              |                 |               |                  |                  |                        |                                |                               |          |                                                                                               |                                                                                           |                                              |                |         |           |
|                                                                                      |                 |               |                  |                  |                        |                                |                               |          |                                                                                               |                                                                                           |                                              |                |         |           |

| Swiftqueu | Image: Image in the clinic Manager       Image: Common the clinic Manager       Image: Common the clinic Manager       Image: Common the clinic Manager         Wed, August 31st 2022       >       Image: Common the clinic Manager       Image: Common the clinic Manager       Image: Common the clinic Manager         Wed, August 31st 2022       >       Image: Common the clinic Manager       Image: Common the clinic Manager       Image: Common the clinic Manager         Manage: Consultant Preferences       Image: Common the clinic Manager       Image: Common the clinic Manager       Image: Common the clinic Manager | A green 'Success'<br>banner will display<br>in the top right | Export Today<br>But Descent and the second second sec |
|-----------|----------------------------------------------------------------------------------------------------|--------------------------------------------------------------|----------------------------------------------------------------------------------------------------|
| All Day   |                                                                                                    | corner if your                                               |                                                                                                    |
| 0:00 🛛 [1 | 1173905] Ryan Gmail DNA                                                                                                    | changes have                                                 |                                                                                                    |
| 0:30 🛛 [1 | 1173946] Bert Bond - Completed at 12:29                                                                                                    | saved successfully                                           |                                                                                                    |
| 1:00 🖸 🚺  | 1173816J TestPH Testing                                                                                                    |                                                              |                                                                                                    |
| 2:00 @    |                                                                                                    |                                                              |                                                                                                    |
| 2:30 ②    |                                                                                                    |                                                              |                                                                                                    |
| 3:00 🕑    |                                                                                                    |                                                              |                                                                                                    |
| 3:30 🛛    | The appointment                                                                                                    |                                                              |                                                                                                    |
| 4:00 🛛    | colour will change                                                                                                    |                                                              |                                                                                                    |
| 4:30 🕑    | to groop and show                                                                                                    |                                                              |                                                                                                    |
| 5:00 🕑    | to green and show                                                                                                    |                                                              |                                                                                                    |
| 5:30 🕑    | a completed time                                                                                                    |                                                              |                                                                                                    |
|           | stamp                                                                                                    |                                                              |                                                                                                    |

| Swiftqueue                      | 🛗 Calendar 🥾 Call Centre            | 🗢 Clinic Manager 🛛 🛪 Comms | ■ eWaiting List                    |                         |     |                                                                                                    | HSE Mon                                                                                 | ikeypox - DUBLIN 🗸                                          | hse_monkeypox_test 🗸          |
|---------------------------------|-------------------------------------|----------------------------|------------------------------------|-------------------------|-----|----------------------------------------------------------------------------------------------------|-----------------------------------------------------------------------------------------|-------------------------------------------------------------|-------------------------------|
| < The                           | u, September 8th 2022               |                            | anage Clinic Preferences           | Ŧ                       |     | Export<br>(9)                                                                                                    | Today                                                                                   | Ë                                                           | Day -                         |
| 1:50 O                          |                                     |                            |                                    |                         |     | DETAILS                                                                                                    | Appoint<br>PATIENT FLOW                                                                 | ment Details 💽                                              |                               |
| 2:00 ②<br>2:05 ②<br>2:10 ②      |                                     |                            |                                    |                         |     | Patient Atte                                                                                                    | ndance: 100%<br>Vaccination Clinic                                                      |                                                             |                               |
| 2:15 ©<br>2:20 ©<br>2:25 ©      |                                     | lf vou go to               | the com                            | pleted                  |     | Thursday (No com Joe Blog                                                                                            | y 8th September 20<br>ments)<br>gs                                                      | 022 at 12:30                                                |                               |
| 2:30 © [790<br>2:35 ©<br>2:40 © | 0868] Joe Bloggs - Completed at 17: | appointment<br>the answer  | nt, you'll<br>s to the o           | see that<br>questions a | t _ | <ul> <li>⇒ Fre Expension</li> <li>≤ 3538686</li> <li>₩ 01/01/15</li> <li>MRN: 79086</li> <li>♦</li> <li>♦</li> </ul> | 31020<br>993<br>88                                                                      |                                                             |                               |
| 2:50 O<br>2:55 O<br>3:00 O      |                                     | Name, Mar<br>No and Ex     | ng stage,<br>iufacture<br>pirv wer | er, Batch               |     | Check in con<br>Administrat<br>Which site a<br>Please confi                                                          | de: 635689<br>ion Route: Subcutar<br>ire you administerir<br>irm you have review        | neous<br>ng the vaccine into?: Ri<br>ved the Client's Conse | ight Deltoid<br>nt Form?: Yes |
| 3:05 Ø<br>3:10 Ø<br>3:15 Ø      |                                     | against the appointme      | patient's                          | s<br>I.                 |     | Vaccine use<br>Vaccine Nar<br>Vaccine Mar<br>Vaccine Bat                                                             | by date?: 07/09/20:<br>ne: Bavarian Nordio<br>nufacturer: Bavariar<br>ch Number: 123456 | 22<br>c - Imvanex®<br>n Nordic - Imvanex®<br>5789           |                               |
| 3:20 Ø<br>3:25 Ø<br>3:30 Ø      |                                     |                            |                                    |                         |     | Vaccine Exp                                                                                                    | iry Date: 26/04/202                                                                     | 3<br>Johle forms to fill<br>(Dose 1/ Post Exposure          | Prophylaxis) Form             |